## Job Aide: Resolving Specimen Issues in CRM

| Atrium Health<br>Wake Forest Baptist | DOCUMENT TYPE:<br>Form | Origin Date<br>New  |
|--------------------------------------|------------------------|---------------------|
| CLIA Lab Director:                   | LAB DEPARTMENT:        | Contact:            |
| Dr. Gregory Pomper                   | Lab Client Services    | Lab Client Services |

1. Click CRM icon on top right of Epic toolbar. This will take you to the CRM In-Basket.

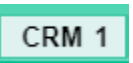

2. Select **CRM** from list. New messages will be in bold.

```
3/11/2024 1:00 PM CS Lab Inquiry - Collection / Processing ...
Patient:
Sender: Torie Leigh McHone
Comment:
```

3. Take the baton. This means you are taking the defect to process.

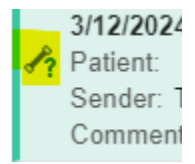

4. Click Open CRM to review. You can also double click the CRM from the list.

🚰 Open CRM

5. Click on **Add Note** to create a note with an update on defect.

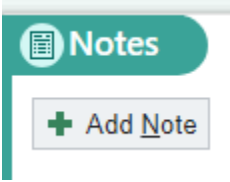

6. In the Message **Type** box, enter category **Lab**. Type in additional information received or provided by ordering provider in text box below. Click Accept.

| Туре |        |
|------|--------|
| Lab  | ,<br>Q |

Page 1 of 4

 If information has been provided and CRM can be closed (for example, notified a provider that a specimen was clotted and needs new order and new collection): Click **Resolve**. Enter **Information Provided** in box. Click **Accept** and **Close/Route** when complete.

**Note:** Provide information to the provider by in-basket message, secure chat message, or phone call.

- 8. If lab is awaiting information such as a new order or specimen source from a provider, leave the CRM open until the information is provided to the lab.
- 9. To add information from a provider (for example, they send you a secure chat or In Basket with the source, collection time, or say a new order is placed):
- 10. Click on Add Note to create a note with an update on defect.

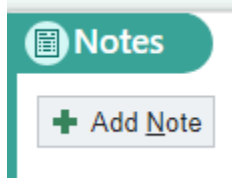

11. In the Message **Type** box, enter category **Lab**. Type in additional information received or provided in text box below. Click Accept. Then Route the CRM to the department that needed the information.

| Туре |   |
|------|---|
| Lab  | 9 |

12. Click **Route.** Add the appropriate pool to route the CRM (choose based on where the CRM originated, for example Central Processing):

Available Pools: WF LAB Central Processing WF LAB Chemistry WF LAB Hematology WF LAB Microbiology WF LAB Referral Testing

Click **Route and Close** once appropriate pool is selected. The pool that the CRM is routed to will be responsible for resolving it.

**Note:** The first time you route to each of these pools, you will need to search them. Click the **+Other** button.

Page 2 of 4

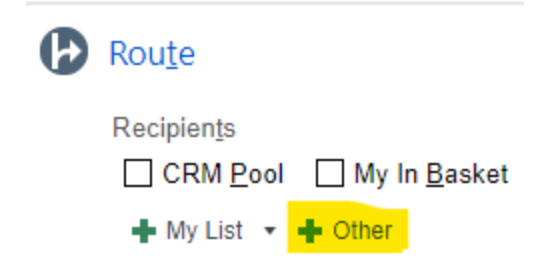

In the Pools box, search WF LAB and select the appropriate pool from the results. Double-click pool to add to Recipients window. Click Accept. Pool will be added to the Route box in CRM.

In Basket Recipients

| Individual Recipients     | Search Results                 |                                                     |
|---------------------------|--------------------------------|-----------------------------------------------------|
| 9                         | % Registry Name                | Registry ID                                         |
| WF LAB                    | WF LAB CENTRAL PROCESSING      | 20953                                               |
| Classes                   | WF LAB CHEMISTRY               | 20956                                               |
| \$                        | WF LAB CLIENT SERVICES         | 20952                                               |
|                           | WF LAB HEMATOLOGY              | 20955                                               |
|                           | WF LAB MICROBIOLOGY            | 20954                                               |
|                           | WF LAB REFERRAL TESTING        | 20957                                               |
|                           | WFMC LAB WESTCHESTER FAX ERROR | 102603200003                                        |
| To Recipients             |                                |                                                     |
| P WF LAB CENTRAL PROCESSI | NG 20953                       |                                                     |
|                           |                                |                                                     |
|                           |                                |                                                     |
|                           |                                |                                                     |
| - Remo <u>v</u> e 'To'    |                                |                                                     |
|                           |                                | I Restor <u>e</u> ✓ <u>A</u> ccept X <u>C</u> ancel |

×

| () Ro | oute/Resolve                                                                                                    | t        |
|-------|----------------------------------------------------------------------------------------------------|----------|
| 6     | Fax<br>Fax the CRM to selected recipients.                                                                             | *        |
| Ø     | Rou <u>t</u> e                                                                                                    | *        |
| I     | Recipients<br>□ CRM Pool □ My In Basket<br>+ My List - + Other<br>P WF LAB CENTRAL PROCESSING ×<br>Priority<br>Routine |          |
| 0     | Resolve<br>Resolve the CRM with a resolution reason.                                                                   | *        |
|       | Route and Close C                                                                                                    | RM<br>kt |